# OXIGENOTERAPIA -EMPRESAS

MANUAL DE USUARIO

Ing. FERRARI, María Gabriela, Ing. SOLIZ, Andrea Fabiana INSTITUTO DE OBRA MÉDICO ASISTENCIAL | D.S.D.I

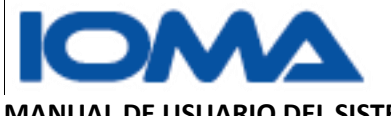

MANUAL DE USUARIO DEL SISTEMA DE OXIGENOTERAPIA DOMICILIARIA.

## Contenido

| Ingreso al sistema                           | 2 |
|----------------------------------------------|---|
| Menú Principal                               | 3 |
| Trámites→Asignación                          | 4 |
| Consulta →Empresas                           | 6 |
| Consulta $ ightarrow$ Histórico por Afiliado | 9 |

Página **1** 

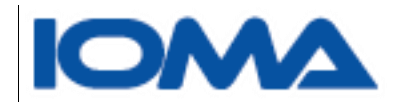

## Ingreso al sistema

Para acceder al sistema, deberá ingresarse a la página de Ioma http://www.ioma.gba.gov.ar

Prestadores>><u>Oxigenoterapia Empresas</u>

El usuario deberá loguearse, escribiendo nombre de usuario y contraseña

| IOMA                                                                 | GOBIERNO DE LA PROVINCIA DE<br>BUENOS AIRES |
|----------------------------------------------------------------------|---------------------------------------------|
| Oxigenotera<br>Introduzca su código                                  | pia - Empresas<br>personal para acceder     |
| Nombre de usuario:                                                   | requerido<br>requerido                      |
| Manual de Usuario >><br>Requisitos para presentación de facturación> |                                             |
| Requisitos para presentacion de facturacion>                         | ar.                                         |

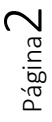

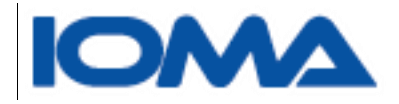

## Menú Principal

Este es el detalle del menú principal.

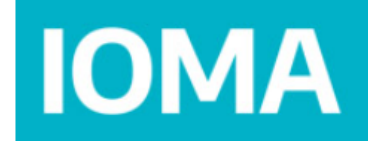

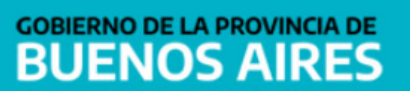

AIR LIQUIDE ARGENTINA S.A

Sistema de Oxigenoterapia Domiciliaria - Empresas

Trámites ► Proforma ► Consultas ► Imprimir ► Salir Asignación

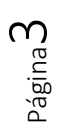

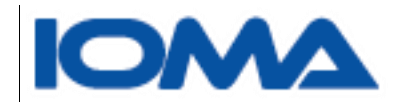

## Trámites -> Asignación

En este submenú se muestran todos los trámites digitales que le han sido asignados

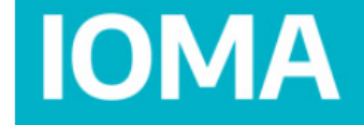

## GOBIERNO DE LA PROVINCIA DE BUENOS AIRES

AIR LIQUIDE ARGENTINA S.A

Sistema de Oxigenoterapia Domiciliaria - Empresas

| Trámites 🕨 | Proforma 🕨 | Consultas 🕨 | Imprimir 🕨 | Salir       |
|------------|------------|-------------|------------|-------------|
| Asignación |            |             |            |             |
|            |            |             | Asignación | de Trámites |

#### Trámites asignados:

|                | <b>T</b>   | Fecha      |              |                           |                    |
|----------------|------------|------------|--------------|---------------------------|--------------------|
| N° Tramite     | про        | Asignación | Nº AIIIado   | Nombre                    | ACCIOII            |
| 05637013330623 | Alta       | 18/12/2023 | 135347885004 | VALENZUELA MARTINA NICOLE | <u>Seleccionar</u> |
| 05749016551423 | Alta       | 18/12/2023 | 981254386400 | YEDRO MIGUEL              | Seleccionar        |
| 10532043897923 | Renovación | 18/12/2023 | 860275036000 | ANSELMO NORAH BEATRIZ     | Seleccionar        |

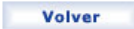

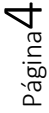

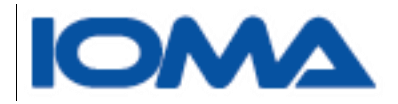

### Al seleccionar podrá ver el detalle del trámite asignado. Deberá ser aceptado o rechazado.

|                                                             |               |                                                                                                  | Datos del /                                                             | Afiliado                            |                 |                      |
|-------------------------------------------------------------|---------------|--------------------------------------------------------------------------------------------------|-------------------------------------------------------------------------|-------------------------------------|-----------------|----------------------|
| pellido y Nombre                                            | :             | VALENZUELA MAR                                                                                   | TINA NICOLE                                                             |                                     | Sexo:           | O M 🔍 F O NO Binario |
| NI:                                                         |               | 55743990                                                                                         |                                                                         |                                     | N° de afiliado: | 135347885004         |
| dad:                                                        |               | 6                                                                                                |                                                                         |                                     | Localidad:      | PILAR                |
|                                                             |               |                                                                                                  | Trámi                                                                   | ite                                 |                 |                      |
| ° de Trámite:                                               |               | 05637013330623                                                                                   | 3                                                                       |                                     |                 |                      |
| iagnóstico:                                                 |               | Abstinencia de ni                                                                                | icotina                                                                 |                                     |                 |                      |
| -                                                           |               |                                                                                                  |                                                                         |                                     |                 |                      |
| hean/acionos:                                               |               |                                                                                                  |                                                                         |                                     |                 |                      |
| bservaciones.                                               |               |                                                                                                  |                                                                         |                                     |                 |                      |
|                                                             |               |                                                                                                  |                                                                         |                                     |                 | 1                    |
| uho do ovígono                                              | Se auto       | riza                                                                                             | T6                                                                      | Código                              |                 | Cantidad             |
| ancentrador de o                                            | vízeno + tubo | de back up                                                                                       | 10<br>CC + T1                                                           |                                     |                 | 1                    |
|                                                             |               | de back up                                                                                       | 00 + 11                                                                 |                                     |                 | 1                    |
| DCUMENTOS AD.                                               | JUNIOS        |                                                                                                  |                                                                         |                                     |                 |                      |
| Acción                                                      |               | Nombre                                                                                           |                                                                         | Des                                 | cripción        | Fecha                |
| <u>descargar</u>                                            | 1676400253    | 7198096093783814225                                                                              | 945.jpg                                                                 | Historia Clinica ac                 | tualizada       | 18/12/2023           |
| <u>descargar</u>                                            | 1676400276    | 8167735976446126865                                                                              | 502.jpg                                                                 | Copia Autorizacio                   | n Anterior      | 18/12/2023           |
| <u>descargar</u>                                            | 1676400297    | 2693156901315101678                                                                              | 717.jpg                                                                 | Planilla de Renova<br>Epidemilogico | acion/ Control  | 18/12/2023           |
|                                                             |               |                                                                                                  | Respue                                                                  | esta                                |                 |                      |
| espuesta:<br>ıdique el comienz<br>restación:<br>bservación: | zo de la      | ● Acepta ○ Recha<br>18/12/2023<br>Si rechaza este ca<br>Tendrá que justifi<br>Si acepta, puede o | aza<br>ampo es obligat<br>icar su rechazo.<br>dejarlo en blanc<br>Envia | corio.                              |                 |                      |

Si acepta, deberá indicar la fecha en la que comenzará a dar la prestación.

Si rechaza deberá decir el motivo, escribiendo en el campo observaciones,

Sistema de Oxigenoterapia - Empresas Manual de Usuario-

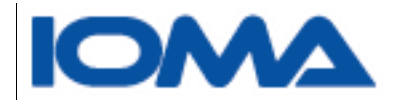

Al hacer enviar se grabarán los datos.

**Observación**: cada vez que se le asigne un trámite, usted recibirá un correo, en la dirección declarada en IOMA.

Tiene 48 hs. para aceptar o rechazar, caso contrario el sistema lo sacará de su bandeja, para que vuelva a asignarse.

## Consulta →Empresas

Usted puede armar a consultas.

Si quiere saber cuáles son los trámites activos, es decir trámites que en el día de la fecha usted está prestando servicio, sólo tilde en el check **ACTIVOS** 

Sino elija por rango de fechas de auditoría. Sino completa el campo hasta, se mostrará hasta el día actual

| Trámites 🕨 | Proforma 🕨 | Consultas 🕨  | Imprimir 🕨  | Salir |        |  |
|------------|------------|--------------|-------------|-------|--------|--|
|            |            | Consultas (  | Generales   |       |        |  |
|            |            | Histórico po | or Afiliado | S     |        |  |
| Buscar     | Activo     | s:           |             |       |        |  |
|            | Audita     | ados Desde:  |             |       | Hasta: |  |
|            |            |              | Volver      |       |        |  |

Sistema de Oxigenoterapia Domiciliaria - Empresas

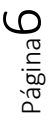

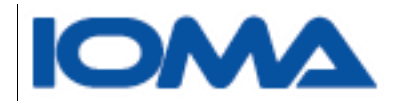

#### Selección de ACTIVOS

#### Sistema de Oxigenoterapia Domiciliaria - Empresas

| Trámites 🕨       | Proforma 🕨      | Consultas    | Imprimir       | Salir          |            |            |            |  |  |
|------------------|-----------------|--------------|----------------|----------------|------------|------------|------------|--|--|
|                  |                 |              |                |                |            |            |            |  |  |
|                  | CONSULTAS       |              |                |                |            |            |            |  |  |
|                  | Activ           | '0S:         | 2              |                |            |            |            |  |  |
| Buscar           |                 |              |                |                |            |            |            |  |  |
|                  | Audit           | tados Desde: |                |                | Hasta:     |            |            |  |  |
|                  |                 |              | Table I de Auf |                |            |            |            |  |  |
|                  |                 |              | Total de tra   | mites: 212     |            |            |            |  |  |
| Аре              | ellido y Nombre | 2            | Documento      | Nº Trámite     | Тіро       | Autorizado | Autorizado |  |  |
| ACOSTA MIRTA MA  | BEL             | 2            | 23450779       | 08791019598123 | Renovación | 01/03/2023 | 29/02/2024 |  |  |
| AGUIRRE LUISA FE | RNANDA          | 1            | 14913172       | 08791080432823 | Alta       | 20/10/2023 | 30/04/2024 |  |  |
| ALBA POSSE ANDR  | EA              | 1            | 18183337       | 13002071806023 | Alta       | 02/11/2023 | 30/04/2024 |  |  |
| ALBINO OSVALDO   | HECTOR          | 2            | 22530233       | 03469078463623 | Alta       | 19/10/2023 | 30/04/2024 |  |  |
| ALBORNOZ CARLO   | S ALBERTO       | 1            | 12964551       | 11441079296323 | Alta       | 10/11/2023 | 30/04/2024 |  |  |
| ALCUAZ RAMIRO    |                 | 2            | 20795655       | 11119054740623 | Renovación | 01/07/2023 | 30/06/2024 |  |  |
| ALONSO HORACIO   | ANTONIO         | 7            | 7629436        | 08791071646422 | Renovación | 01/01/2023 | 31/12/2023 |  |  |
| ALVAREZ ANALIA   |                 | 2            | 24610321       | 09455013560423 | Renovación | 01/02/2023 | 31/01/2024 |  |  |
| AMORENA CARLOS   | ALBERTO         | 1            | 17571249       | 01203012900723 | Renovación | 01/02/2023 | 31/01/2024 |  |  |
| AMORENA CARLOS   | ALBERTO         | 1            | 17571249       | 01203021463823 | Renovación | 06/04/2023 | 31/03/2024 |  |  |
| ANTONACCI HILDA  | EMILCE          | 1            | 12375100       | 01189091187423 | Renovación | 01/11/2023 | 31/10/2024 |  |  |

Selección por rango de fecha

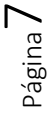

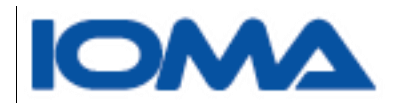

## Sistema de Oxigenoterapia Domiciliaria - Empresas

| Trámites Pro        | oforma | Consultas        | Impri      | mir 🕨 🛛 S  | Salir    |          |                                           |                     |                     |
|---------------------|--------|------------------|------------|------------|----------|----------|-------------------------------------------|---------------------|---------------------|
|                     |        |                  | Act        | a          | TAC      |          |                                           |                     |                     |
|                     |        |                  |            | CONSUL     | TAS      |          |                                           |                     |                     |
| -                   | ļ      | Activos:         |            |            |          |          |                                           |                     |                     |
| Buscar              | ļ      | Auditados Desde: | 08/12/2023 | 3          |          |          | Hasta:                                    |                     |                     |
|                     |        |                  | Tota       | al de trá  | mites: 6 |          |                                           |                     |                     |
| Apellido y No       | ombre  | Docun            | nento      | Nº Trán    | nite     | Гіро     | Estado                                    | Autorizado<br>Desde | Autorizado<br>Hasta |
| Montanari Janaina   |        | 57764163         | 10         | )707096078 | 423 Rer  | novación | CENTRAL<br>APROBADO                       | 01/12/2023          | 30/11/2024          |
| POLETTO MIRIAN ANAB | ELA    | 21536594         | 01         | 602095799  | 623 Rer  | novación | CENTRAL<br>APROBADO                       | 01/03/2024          | 28/02/2025          |
| RIVERO ERNESTO RAUL |        | 12709075         | 06         | 270094487  | 823      | Alta     | CENTRAL<br>APROBADO                       | 14/12/2023          | 30/06/2024          |
| ROJAS MIGUEL ALFRED | 0      | 8595039          | 12         | 427099772  | 823 Rer  | novación | CENTRAL<br>APROBADO                       | 01/11/2023          | 31/10/2024          |
| VALENZUELA MARTINA  | NICOLE | 55743990         | 05         | 637013330  | 623      | Alta     | APROBADO<br>PARA VISAR<br>POR<br>DIRECTOR | 25/12/2023          | 22/07/2024          |
| YEDRO MIGUEL        |        | 12543864         | 05         | 749016551  | 423      | Alta     | APROBADO<br>PARA VISAR<br>POR<br>DIRECTOR | 18/12/2023          | 12/12/2024          |
|                     |        |                  | Volver     |            | Exc      | el       |                                           |                     |                     |

En ambos casos, puede exportarse la información a un Excel.

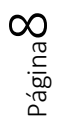

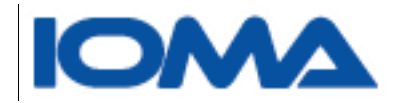

## Consulta $\rightarrow$ Histórico por Afiliado

Al buscar por el histórico del afiliado, usted deberá ingresar el dni y sexo.

Podrá consultar por los afiliados a los que les brinda servicio.

Sistema de Oxigenoterapia Domiciliaria - Empresas

-

AIT EQUIDE ANGENTIAN ON

Página 9

| Trámites                         | Proforma 🕨        | Consultas 🕨 | Imprimir 🕨 | Salir        |
|----------------------------------|-------------------|-------------|------------|--------------|
|                                  |                   |             |            |              |
|                                  |                   |             | Histórico  | por Afiliado |
| Ingrese el Nº de d<br>Identidad: | ocumento: [<br>Ом | OF No Bin   | ario       | Buscar       |
|                                  |                   |             | V          | olver        |

Si el afiliado tiene prestaciones, se muestran los trámites en una grilla

|                                                   |                              | Sistema                                                                     | de Oxigenoterapi                                    |                                         | ipresas    |                              |                              |
|---------------------------------------------------|------------------------------|-----------------------------------------------------------------------------|-----------------------------------------------------|-----------------------------------------|------------|------------------------------|------------------------------|
| Trámites                                          | Proforma                     | Consultas                                                                   | ► Imprimir ►                                        | Salir                                   |            |                              |                              |
|                                                   |                              |                                                                             |                                                     |                                         |            |                              |                              |
|                                                   |                              |                                                                             | Histórico p                                         | or Afiliado                             |            |                              |                              |
|                                                   |                              |                                                                             | Datos de                                            | l Afiliado                              |            |                              |                              |
| Apellido y Nombre:                                |                              | YEDRO MIGL                                                                  | JEL                                                 |                                         | Identidad  | ⊙м Ог⊂                       | No Binario                   |
| DNI:                                              |                              | 12543864                                                                    |                                                     |                                         |            |                              |                              |
|                                                   |                              |                                                                             |                                                     |                                         |            |                              |                              |
|                                                   |                              |                                                                             |                                                     |                                         |            |                              |                              |
|                                                   |                              |                                                                             |                                                     |                                         |            |                              |                              |
|                                                   |                              |                                                                             |                                                     |                                         |            |                              |                              |
| El afiliado ha se                                 | olicitado lo                 | os siguientes t                                                             | trámites:                                           |                                         |            |                              |                              |
| El afiliado ha se<br>Nº Trámite                   | olicitado k<br>Tipo          | os siguientes t<br>Estado                                                   | trámites:<br>Autorizado Desde                       | e Autorizado Hasta                      | Fecha Baja | Cargado                      | Acción                       |
| El afiliado ha si<br>Nº Trámite                   | olicitado lo<br>Tipo         | o <b>s siguientes</b> t<br>Estado<br>APROBADO PARA                          | trámites:<br>Autorizado Desde                       | 2 Autorizado Hasta                      | Fecha Baja | Cargado                      | Acción                       |
| El afiliado ha se<br>Nº Trámite<br>05749016551423 | olicitado lo<br>Tipo<br>Alta | os siguientes (<br>Estado<br>APROBADO PARA<br>VISAR POR                     | trámites:<br>Autorizado Desde<br>18/12/2023         | Autorizado Hasta                        | Fecha Baja | <b>Cargado</b><br>18/12/2023 | Acción<br>Seleccionar        |
| El afiliado ha se<br>Nº Trámite<br>05749016551423 | olicitado k<br>Tipo<br>Alta  | D <b>S Siguientes (</b><br>Estado<br>APROBADO PARA<br>VISAR POR<br>DIRECTOR | trámites:<br>Autorizado Desde<br>18/12/2023         | Autorizado Hasta<br>12/12/2024          | Fecha Baja | <b>Cargado</b><br>18/12/2023 | Acción<br>Seleccionar        |
| El afiliado ha so<br>Nº Trámite<br>05749016551423 | olicitado la<br>Tipo<br>Alta | os siguientes (<br>Estado<br>APROBADO PARA<br>VISAR POR<br>DIRECTOR         | trámites:<br>Autorizado Desde<br>18/12/2023         | Autorizado Hasta                        | Fecha Baja | <b>Cargado</b><br>18/12/2023 | Acción<br>Seleccionar        |
| El afiliado ha so<br>Nº Trámite<br>05749016551423 | olicitado lo<br>Tipo<br>Alta | os siguientes (<br>Estado<br>APROBADO PARA<br>VISAR POR<br>DIRECTOR         | trámites:<br>Autorizado Desde<br>18/12/2023<br>Volt | 2 Autorizado Hasta<br>12/12/2024<br>ver | Fecha Baja | <b>Cargado</b><br>18/12/2023 | Acción<br>Seleccionar        |
| El afiliado ha so<br>Nº Trámite<br>05749016551423 | olicitado lo<br>Tipo<br>Alta | os siguientes (<br>Estado<br>APROBADO PARA<br>VISAR POR<br>DIRECTOR         | trámites:<br>Autorizado Desde<br>18/12/2023<br>Vol  | e Autorizado Hasta<br>12/12/2024<br>ver | Fecha Baja | <b>Cargado</b><br>18/12/2023 | Acción<br><u>Seleccionar</u> |
| El afiliado ha so<br>Nº Trámite<br>05749016551423 | olicitado k<br>Tipo<br>Alta  | os siguientes (<br>Estado<br>APROBADO PARA<br>VISAR POR<br>DIRECTOR         | trámites:<br>Autorizado Desde<br>18/12/2023<br>Vol  | • Autorizado Hasta<br>12/12/2024<br>ver | Fecha Baja | <b>Cargado</b><br>18/12/2023 | Acción<br>Seleccionar        |

Sistema de Oxigenoterapia Domiciliaria - Empresas

Sistema de Oxigenoterapia - Empresas Manual de Usuario-

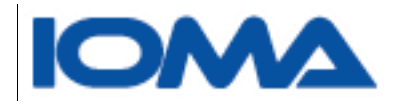

#### En el detalle se muestra

| N° de Trámite:                                       | 05749016551423            |             |            |
|------------------------------------------------------|---------------------------|-------------|------------|
| Domicilio:                                           | CARLOS CASARES 2800 B 3§  | Teléfono 1: | 2216284001 |
| Localidad:                                           | VICTORIA                  | Teléfono 2: | 2216284001 |
| Correo electrónico:                                  | miguel_yedro@hotmail.com  |             |            |
| Médico de cabecera:                                  |                           |             |            |
| Matrícula Provincial:                                | Matrícula Nacional:       |             |            |
| Diagnóstico que motiva la<br>solicitud de cobertura: | F17.3                     |             |            |
| Informe Médico:                                      | dhdgh                     |             | 4          |
| Empresa Prestadora:                                  | AIR LIQUIDE ARGENTINA S A |             | //         |

#### DOCUMENTOS ADJUNTOS

| Acción           | Nombre                 | Descripción                                          | Fecha      |
|------------------|------------------------|------------------------------------------------------|------------|
| <u>descargar</u> | ORDEN MEDICA.pdf       | Orden Médica                                         | 18/12/2023 |
| <u>descargar</u> | RESUMEN H.C.pdf        | Historia Clinica actualizada                         | 18/12/2023 |
| <u>descargar</u> | INFORME DEL MEDICO.pdf | Estudios Complementarios                             | 18/12/2023 |
| <u>descargar</u> | INFORME DEL MEDICO.pdf | Planilla Solicitud de Asistencia Ventilatoria        | 18/12/2023 |
| <u>descargar</u> | INFORME DEL MEDICO.pdf | Planilla Solicitud de oxigenoterapia<br>Domiciliaria | 18/12/2023 |

#### **ELEMENTOS AUTORIZADOS**

|           | Descripción | Autorizado Desde | Autorizado Hasta |
|-----------|-------------|------------------|------------------|
| CPAP + TH |             | 18/12/2023       | 12/12/2024       |
| AUTO CPAP |             | 18/12/2023       | 12/12/2024       |

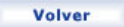

Página10